Accessing Webmail:

- 1. Open Internet Explorer
- 2. In the Location Bar, type in "mail.ksd391.org/exchange" (see Figure 1).

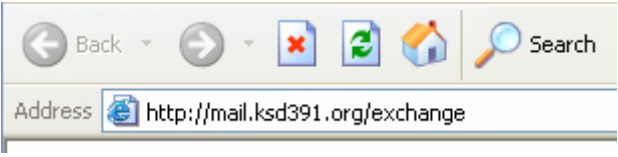

Figure 1: Mail server URL in browser address bar

- 3. Press "Enter" on the keyboard.
- 4. The following Authentication box will appear depending on which operating system you are using:

| Connect to mail                 | l.ksd391.org 🛛 🛛 🔀          |                                                                               |                                                                                                    |
|---------------------------------|-----------------------------|-------------------------------------------------------------------------------|----------------------------------------------------------------------------------------------------|
| R                               | GA                          |                                                                               |                                                                                                    |
| mail.ksd391.org                 |                             | <u>Username</u> :                                                             | Computer Login Name                                                                                                    |
| <u>U</u> ser name:<br>Password: | Image: Remember my password | Password:<br><u>Note</u> : If you're<br>system, this win<br>call for assistar | Computer Login Password<br>using a computer with an older operating<br>adow may look different. You can give us<br>ace if needed. |
|                                 | OK Cancel                   |                                                                               |                                                                                                    |

Figure 2: Login Window

- 5. Click OK.
- 6. If you have correctly typed in your e-mail address and password, the Exchange interface window should come up. It will look very similar to your Outlook e-mail program. You may need to change the view (see Figure 3) to Messages or another option in order to see your mail.

| Action of the state of the state of the stat | cess - Microsoft Internet Explorer                                                                                                    |                 | E 6 X                           |  |  |
|----------------------------------------------------------------------------------------------------|----------------------------------------------------------------------------------------------------|-----------------|---------------------------------|--|--|
| Ele Edit Yew Fgvorites I                                                                                                    | ools Help                                                                                                    |                 |                                 |  |  |
| 😋 Back + 🛞 - 🖹 🖻 🏠 🔎 Search 👷 Favorites 🤣 🍙 - 🍃 🏭 🦓                                                                                                    |                                                                                                    |                 |                                 |  |  |
| Agóress 👔 http://mailz.eds/91.1.12.ds.gc/me.fr.gol                                                                                                    |                                                                                                    |                 |                                 |  |  |
| Outlook Web Access                                                                                                    | Inbox (Testine New 1)                                                                                                    |                 |                                 |  |  |
| Endows O F                                                                                                    | New · Messages                                                                                                    | 5 D D D         | Help Paloa Off                  |  |  |
| Contacts Contacts Contact Contact Contact Contact Contact Contact Contact Contact Co | I New ♥<br>Wesages<br>Tro-Ure View<br>By Sender<br>By Conversation Topic<br>Uread By Conversation Topic<br>Uread By Conversation Topic<br>Sent To | <u>2</u> P 10 P | No Rens are currently selected. |  |  |
| Public Folders                                                                                                    |                                                                                                    |                 |                                 |  |  |
| 🙆 Rules                                                                                                    |                                                                                                    |                 |                                 |  |  |
| Options                                                                                                    |                                                                                                    |                 |                                 |  |  |
| 1 http://mailc.sd391.k12.kl.us/exchange/ArtK/libbox/PCind-contents#                                                                                                    |                                                                                                    |                 |                                 |  |  |

Figure 3: Outlook Web Interface

- 7. View, delete, or send e-mail as you would in Outlook.
- 8. Be sure to Log Out when finished with e-mail activities (see Figure 4).

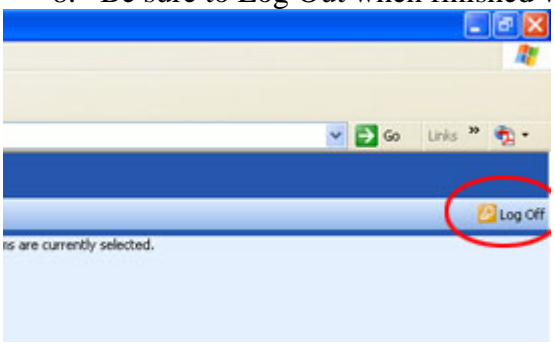

Figure 4: Log Off Button